# TXR ID

| TEXA ACIRGA |                         |         | □ 17:24<br>© |
|-------------|-------------------------|---------|--------------|
|             | R134a<br>R1234yf        |         |              |
|             | Refrigerant<br>analysis | Archive |              |
|             |                         |         |              |

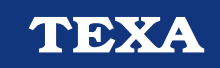

OPERATING MANUAL

Rev.01

## SUMMARY

| ĮVAD        | AS                              | 3  |
|-------------|---------------------------------|----|
| 1 PR        | RADŽIA                          | 4  |
| 1.1         | Būsenos juosta                  | 5  |
| 1.2         | Nustatymų meniu                 | 5  |
| 1.3         | Funkcijų meniu                  | 5  |
| 1.4         | Programinės įrangos aktyvinimas | 6  |
| <b>2</b> FU | INKCIJŲ MENIU                   | 7  |
| 2.1         | Šaltnešio analizė               | 7  |
| 2.1.        | .1 Ataskaitos įrašymas          | 9  |
| 2.2         | Archyvas                        | 10 |
| 2.2.        | .1 Spausdinti                   | 11 |
| 3 NU        | JSTATYMŲ MENIU                  | 12 |
| 3.1         | Kalba                           | 14 |
| 3.2         | Data                            | 15 |
| 3.3         | Laikas                          | 16 |
| 3.4         | Dirbtuvių informacija           | 17 |
| 3.5         | Belaidis internetas             | 18 |
| 3.6         | Spausdintuvas                   | 20 |
| 3.7         | Aktyvinimas                     | 22 |
| 3.8         | Filtro atstatymas               | 24 |
| 3.9         | Aptarnavimas                    | 25 |
| 3.10        | Informacija                     | 26 |
| 3.11        | Klaviatūra                      | 27 |
| 3.12        | Ryškumas                        | 28 |

## TXR ID NAUDOJIMO INSTRUKCIJA

## ĮVADAS

Gerb kliente,

Norėtumėme padėkoti, kad savo dirbtuvėms pasirinkote TEXA produktą.

Esame tikri, kad juo būsite labai patenkinti ir kad jis labai pravers dirbant.

Atidžiai perskaitykite instrukcijas, pateiktas šiame vadove, ir jį išsaugokite, kad prireikus galėtumėte pasižiūrėti.

Perskaitę ir supratę šį vadovą, lengviau išvengsite žalos turtui ir žmonių sužalojimo dėl netinkamo čia aprašyto gaminio naudojamo.

"TEXA S.p.A" pasilieka teisę atlikti bet kokius pakeitimus, kurie, mūsų manymu, būtini vadovui patobulinti techniniu arba rinkodaros atžvilgiu. Bendrovė tai galės atlikti bet kuriuo metu be išankstinio įspėjimo.

Šis gaminys skirtas naudoti tik specialistams technikams, dirbantiems automobilių srityje. Šio vadovo perskaitymas ir supratimas negali pakeisti tinkamo specializuoto šios srities mokymo.

Vienintelė vadovo paskirtis yra pademonstruoti parduodamo gaminio veikimą. Jis nesuteikia jokio techninio mokymo, todėl technikai visus darbus turi atlikti prisiimdami visą atsakomybę. Jie taip pat bus atsakingi už bet kokią žalą arba žmonių sužalojimą dėl aplaidumo, nerūpestingumo arba nepatyrimo, nepaisant to, kad "TEXA S.p.A." įrankis buvo naudojamas pagal šiame vadove pateiktą informaciją.

Per "TEXA" techninių biuletenių tarnybą jums gali būti siunčiami šio vadovo papildymai, aprašantys naujas programos versijas ir su jomis susijusias naujas funkcijas.

Šis vadovas turi būti laikomas gaminio, kuris jame aprašomas, neatsiekama dalimi. Jei gaminys perparduodamas, pirmasis pirkėjas privalo perduoti vadovą naujam savininkui.

Neturint rašytinio gamintojo leidimo, bet kokiu būdu dauginti šį vadovą ar jo dalį griežtai draudžiama.

Originalus vadovas parašytas italų kalba. Vadovai kitomis kalbomis yra originalaus vadovo vertimai.

© Autorių ir duomenų bazės teisės, 2021 m. Šiame dokumente pateiktą medžiagą saugo autorių ir duomenų bazės teisės. Visos teisės saugomos pagal įstatymus ir tarptautinius susitarimus.

## 1 PRADŽIA

Įdiegta programinė įranga **TXR ID** leidžia labai lengvai analizuoti dujų grynumą transporto priemonės oro kondicionavimo sistemoje arba laikymo cilindruose.

Toliau pateiktas ekranas yra **PAGRINDINIS** programinės įrangos ekranas.

|                         |         | 1 |   |
|-------------------------|---------|---|---|
| TEXA ACIRGA             |         |   | 2 |
| R134a<br>R1234yf        |         |   | 3 |
| Refrigerant<br>analysis | Archive |   |   |

Ekranas padalytas į tokias dalis:

- 1. Būsenos juosta;
- 2. Nustatymų meniu;
- 3. Funkcijų meniu.

Prieš pradėdami naudoti programinę įrangą:

1. Patikrinkite įrankio akumuliatoriaus įkrovą.

Jei reikia, įkraukite įrankį arba prijunkite jį prie elektros tinklo.

Daugiau informacijos apie įkrovimo laiką žr. įrankio techniniame vadove.

#### 1.1 Būsenos juosta

Būsenos juostoje rodoma:

- Wi-Fi ryšys, jei yra;
- informacija apie įrankio akumuliatoriaus būklę;
- įrankio dabartinis laikas.

Piktogramos visų pirma nurodo:

| Piktograma | Pavadinimas        | Aprašas                                          |
|------------|--------------------|--------------------------------------------------|
| (((+       | "Wi-Fi" ryšys      | Įrankis prijungtas prie įmonės "Wi-Fi" tinklo.   |
|            | Nėra "Wi-Fi" ryšio | Įrankis neprijungtas prie įmonės "Wi-Fi" tinklo. |
|            | Akumuliatorius     | Tai rodo akumuliatoriaus įkrovos lygį.           |

#### 1.2 Nustatymų meniu

Šiame meniu esančios piktogramos leidžia pasiekti galimus nustatymus.

| Piktograma | Pavadinimas | Aprašas                                                                              |
|------------|-------------|--------------------------------------------------------------------------------------|
| °          | Nustatymai  | Tai leidžia konfigūruoti programinės įrangos ir matavimo įrankio veikimo parametrus. |

#### 1.3 Funkcijų meniu

Šiame meniu esančios piktogramos leidžia pasiekti galimas funkcijas.

| Piktograma       | Pavadinimas          | Aprašas                                                |
|------------------|----------------------|--------------------------------------------------------|
| R134a<br>R1234yf | Šaltnešio<br>analizė | Tai leidžia analizuoti šaltnešio dujų grynumą.         |
| E                | Archyvas             | Jis leidžia peržiūrėti išsaugotas analizės ataskaitas. |

#### 1.4 Programinės įrangos aktyvinimas

Kai ji paleidžiama pirmą kartą, programinė įranga užrakinama. Norėdami atrakinti programinę įrangą, atlikite šiuos veiksmus:

1.Paspauskite

Aktyvinimas naudojant skaitiklį atliekamas automatiškai, jei įrankis prijungtas prie aktyvaus "Wi-Fi" tinklo.

Priešingu atveju reikia įvesti skaitiklio kodą.

INFORMATION

Norėdami gauti daugiau informacijos, kreipkitės į savo mažmenininką.

## 2 FUNKCIJŲ MENIU

| Piktograma       | Pavadinimas       | Aprašas                                                |
|------------------|-------------------|--------------------------------------------------------|
| R134a<br>R1234yf | Šaltnešio analizė | Tai leidžia analizuoti šaltnešio dujų grynumą.         |
|                  |                   | Čla galima peržiūrėti atliktų tyrimų ataskaitas.       |
|                  | Archyvas          | Laisvos vietos saugykloje galima naudoti 10 ataskaitų. |
|                  |                   | Tolesni pranešimai perrašys seniausius.                |

Šiame meniu esančios piktogramos leidžia pasiekti galimas funkcijas.

#### 2.1 Šaltnešio analizė

Ši funkcija leidžia analizuoti šaltnešio dujų grynumą transporto priemonės oro kondicionavimo sistemoje arba laikymo cilindruose.

Norėdami pradėti analizuoti dujas, atlikite šiuos veiksmus:

1.Paspauskite

Palaukite, kol programinės įrangos automatiškai bus nustatyta į nulį.

Laikykitės ekrane rodomų nurodymų.

R134a R1234yf

#### 2.Paspauskite PATVIRTINTI.

Prasideda analizės procedūra.

| TEXA ACIRGA |                      | <b>□</b> 17:25 |
|-------------|----------------------|----------------|
| TEXA        | Refrigerant analysis |                |

Refrigerant analysis in progress... Please wait.

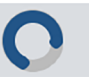

Rodomas analizės rezultatas.

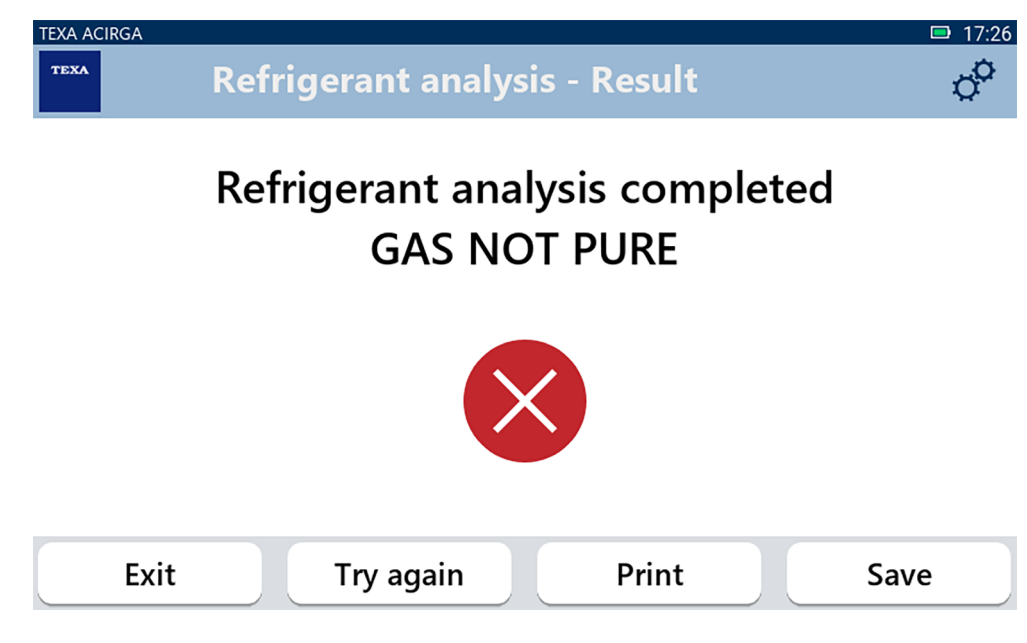

Šiuo procedūros etapu galite:

- IŠEITI IŠ procedūros;
- BANDYTI DAR KARTĄ išanalizuoti dujas, jei gaunamas neigiamas rezultatas;
- ATSPAUSDINTI ataskaitą;
- ĮRAŠYTI ataskaitą.

2.1.1 Ataskaitos įrašymas

Ši funkcija leidžia išsaugoti šaltnešio dujų analizės ataskaitą.

Atlikite toliau nurodytus veiksmus:

#### 1.Paspauskite **IŠSAUGOTI**.

2. Įveskite reikiamus duomenis.

| TEXA AC           | CIRGA       |                 | <b>D</b> 17:26 |
|-------------------|-------------|-----------------|----------------|
| TEXA              | Customer d  | ata             | ¢              |
|                   | Customer:   |                 |                |
|                   |             |                 |                |
|                   |             |                 |                |
|                   | Make:       |                 | •              |
|                   |             |                 |                |
|                   |             |                 |                |
|                   | Exit        | Print           | Save           |
| 3.Paspauskite IŠS | SAUGOTI.    |                 |                |
| Duomenys išsaug   | omi.        |                 |                |
| TEXA AC           | CIRGA       |                 | <b>17:28</b>   |
| TEXA              | Refrigerant | analysis - Save | o <sup>o</sup> |

## **Result saved correctly**

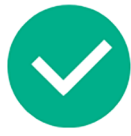

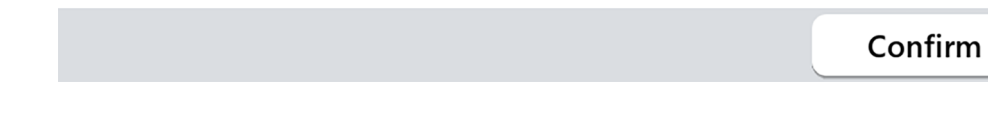

- 4. Paspauskite PATVIRTINTI.
- 5. Norėdami baigti procedūrą, paspauskite IŠEITI.
- 6. Laikykitės ekrane rodomų nurodymų.

#### 2.2 Archyvas

Ši funkcija leidžia peržiūrėti išsaugotas šaltnešio dujų analizių ataskaitas. Paiešką galima atlikti pagal tokias nuostatas:

- valstybinis numeris;
- kliento pavadinimas;
- data;
- automobilio marké arba modelis.

Atlikite toliau nurodytus veiksmus:

1.Paspauskite

2. Įveskite bent vieną iš prašomų duomenų.

| TEXA ACIRGA TEXA Archive                               | © 08:44 |
|--------------------------------------------------------|---------|
| ense plate number, customer, date, make or m<br>TOYOTA |         |
| TOYOTA YARIS MARIO ROSSI                               |         |
| ☑ 01/07/1970 Report                                    | •       |
| Exit                                                   |         |

Rodoma ataskaita.

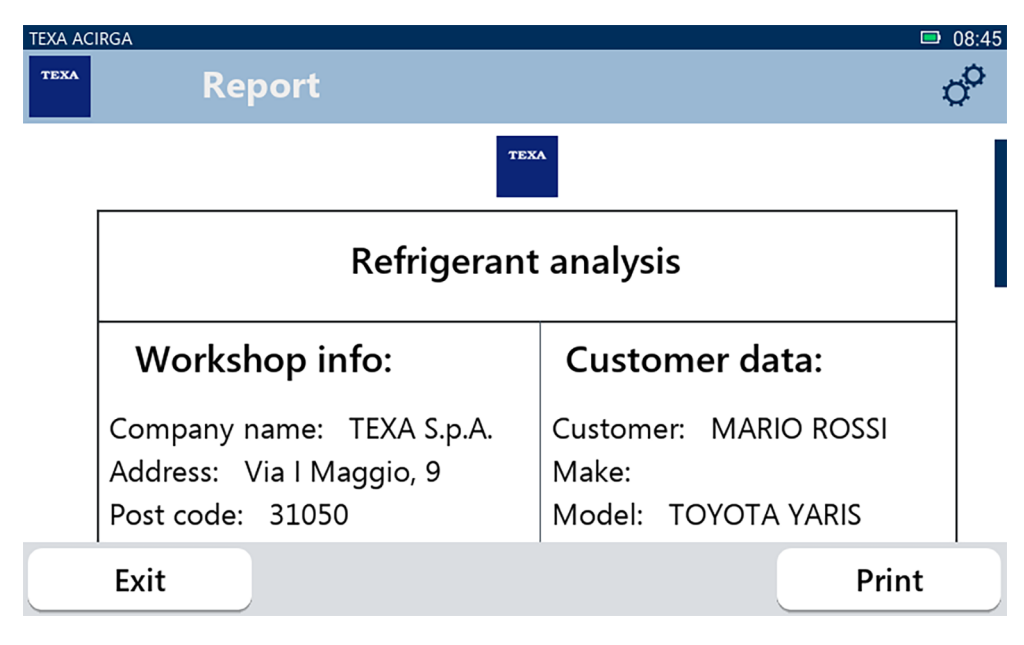

#### 2.2.1 Spausdinti

Ši funkcija leidžia spausdinti atliktų analizių ataskaitas naudojant šiluminį spausdintuvą arba tinklo spausdintuvą.

Įsitikinkite, kad sumontuotas terminis spausdintuvas.

Laikykitės ekrane rodomų nurodymų.

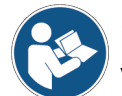

Daugiau informacijos apie terminio spausdintuvo montavimą žr. techniniame vadove.

## 3 NUSTATYMŲ MENIU

Šiame meniu esančios piktogramos leidžia pasiekti galimas įrankio funkcijas ir nuostatas.

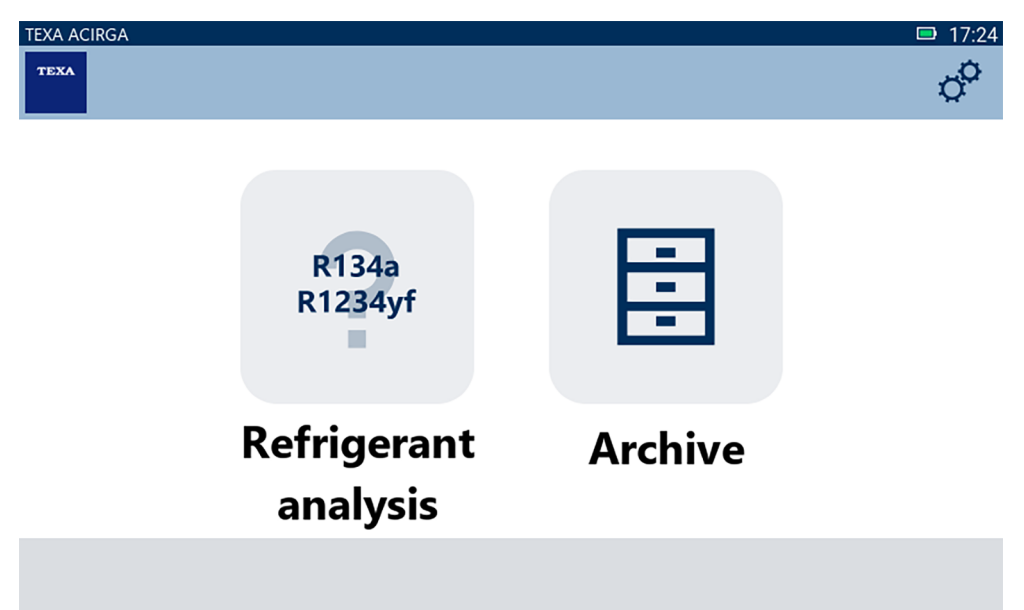

Atlikite toliau nurodytus veiksmus:

| 1.Paspauskite |                |             |                  |
|---------------|----------------|-------------|------------------|
| TEXA ACIRGA   | Settings       |             | <b>□</b> 17:29   |
| L             | ()<br>anguage  | <b>Date</b> | <b>C</b><br>Time |
| Ex            | <i>J</i><br>it | (((;        | <b>⇔</b>         |

| Piktograma | Pavadinimas           | Aprašas                                                                    |
|------------|-----------------------|----------------------------------------------------------------------------|
|            | Kalba                 | Tai leidžia jums pakeisti programinės įrangos rodymo kalbą.                |
|            | Data                  | Tai leidžia nustatyti datą šaliai ar zonai, kurioje įrankis<br>naudojamas. |
| Ŀ          | Laikas                | Tai leidžia nustatyti laiko juostos, kurioje naudojamas įrankis,<br>laiką. |
| ß          | Dirbtuvių informacija | Tai leidžia nustatyti dirbtuvių informaciją.                               |

| ((t | Belaidis internetas | Tai leidžia jums konfigūruoti "Wi-Fi" tinklą.                                                          |
|-----|---------------------|----------------------------------------------------------------------------------------------------|
| ¢   | Spausdintuvas       | Tai leidžia sukonfigūruoti spausdintuvą naudoti.                                                       |
| 6   | Aktyvinimas         | Tai leidžia jums aktyvuoti programinę įrangą.                                                          |
| V   | Filtro atstatymas   | Tai leidžia iš naujo nustatyti filtro naudojimo laiko skaitiklį.                                       |
|     |                     | Tai leidžia jums naudotis klientų aptarnavimo funkcijomis.                                             |
| 6   | Aptarnavimas        | Šias funkcijas galima naudoti tik tada, kai tai nurodo techninė pagalba.                               |
| 0   | Informacija         | Joje pateikiama informacija apie programinės įrangos versiją<br>ir galite patikrinti, ar yra naujinių. |
|     | Klaviatūra          | Tai leidžia nustatyti norimą naudoti klaviatūrą.                                                       |
| ×.  | Ryškumas            | Jis leidžia reguliuoti ekrano ryškumą.                                                                 |

#### 3.1 Kalba

Šiame meniu galite keisti kalbą, kuria rodoma programinė įranga. Atlikite toliau nurodytus veiksmus:

1.Paspauskite

Rodomas kalbos pasirinkimo ekranas.

| TEXA ACIRGA |                     | <b>D</b> 17:30 |
|-------------|---------------------|----------------|
| TEXA        | Settings - Language | o <sup>o</sup> |
|             | Greek               |                |
|             | Hebrew              |                |
|             | Hungarian           |                |
|             | Italian             | -              |
|             | Japanese            |                |
|             | Korean              |                |
|             | Norvegian           |                |
| Exit        |                     | Confirm        |

#### 3.2 Data

Šiame meniu galite nustatyti šalies ar zonos, kurioje naudojamas įrankis, datą. Atlikite toliau nurodytus veiksmus:

1.Paspauskite

Rodomas ekranas Data.

| TEXA ACIRGA TEXA Settings | - Date | □ 17:30<br>© |
|---------------------------|--------|--------------|
| Month                     | Day    | Year         |
| 11                        | 05     | 2048         |
| 12                        | 06     | 2049         |
| 01                        | 07     | 2050         |
| 02                        | 08     | 2000         |
| 03                        | 09     | 2001         |
| Exit                      |        | Confirm      |

#### 3.3 Laikas

Šiame meniu galite nustatyti laiko juostos laiką šalyje ar regione, kuriame naudojamas įrankis. Atlikite toliau nurodytus veiksmus:

1.Paspauskite

Rodomas ekranas Laikas.

╚

| TEXA ACIRGA | Settings - Hour |         | □ 17:31<br>Ø |
|-------------|-----------------|---------|--------------|
|             | Hour            | Minutes |              |
|             | 15              | 29      |              |
|             | 16              | 30      |              |
|             | 17              | 31      |              |
|             | 18              | 32      |              |
|             | 19              | 33      |              |
| Exit        |                 |         | Confirm      |

#### 3.4 Dirbtuvių informacija

Šiame meniu galite nustatyti dirbtuvių informaciją, kuri turi būti išspausdinta atliktų analizių ataskaitose.

Atlikite toliau nurodytus veiksmus:

1.Paspauskite

Rodomas Dirbtuvių informacijos ekranas.

| TEXA AC | IRGA                     | □ 08:22 |
|---------|--------------------------|---------|
| TEXA    | Settings - Workshop info | ¢°      |
|         |                          |         |
|         | Company name:            |         |
|         | TEXA S.p.A.              |         |
|         |                          |         |
|         |                          |         |
|         | Address:                 |         |
|         | Via I Maggio, 9          |         |
|         |                          |         |
|         | - ·                      |         |
|         | Exit                     | Confirm |
|         |                          |         |

#### 3.5 Belaidis internetas

Šiame meniu galite konfigūruoti įrankio ir įmonės interneto tinklo ryšį. Įrankis suderinamas su išmaniojo telefono susiejimo / prieigos taško "Wi-Fi" tinklais.

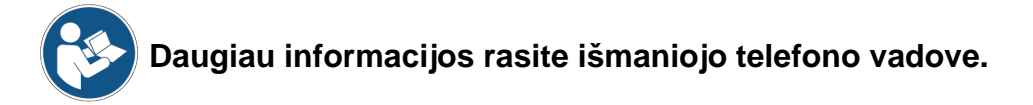

Atlikite toliau nurodytus veiksmus:

1.Paspauskite Rodomas "**Wi-Fi**" ekranas.

| TEXA ACIRGA      | <b>□</b> 08:22 |
|------------------|----------------|
| Settings - Wi-Fi | °              |

#### Search for available networks

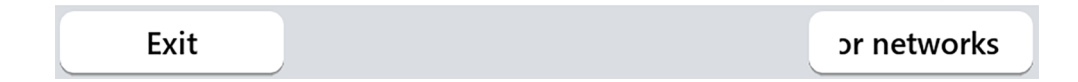

2.Spauskite IEŠKOTI TINKLŲ.

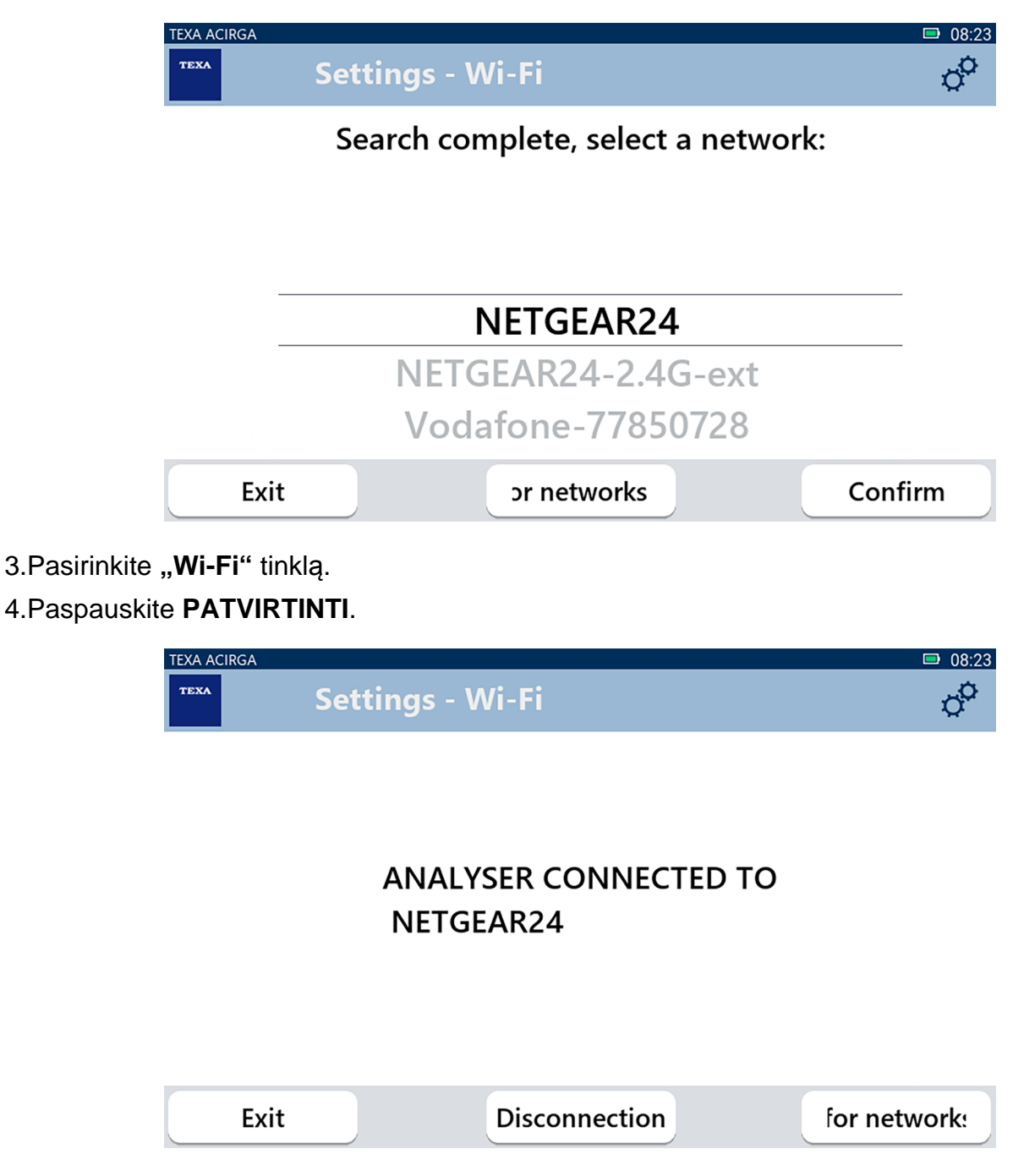

5."Wi-Fi" tinklo konfigūracija baigta.

6.Paspauskite IŠEITI.

#### 3.6 Spausdintuvas

Šiame meniu galite konfigūruoti spausdintuvą, kuris turi būti naudojamas analizės ataskaitoms spausdinti.

Atlikite toliau nurodytus veiksmus:

1.Paspauskite

Rodomas **Spausdintuvas** ekranas.

|               | TEXA ACIRGA |                                   |                |
|---------------|-------------|-----------------------------------|----------------|
|               | теха        | Settings - Printer                | 0 <sup>0</sup> |
|               |             | Search for available printers     |                |
|               | Exit        |                                   | Search         |
| 2 Taskita sna | uedintuvo k | onfiquracija                      |                |
| 3.Paspauskit  | e IEŠKOTI.  | unguraciją.                       |                |
|               |             |                                   | ■ 08·25        |
|               | TEXA        | Settings - Printer                | °              |
|               |             | Search complete, select a printer |                |
|               |             | 192.168.0.105                     |                |
|               |             | 111.111.111.222                   |                |
|               |             | 111.111.111.333                   |                |
|               | Exit        | Confirm                           | Search         |

- 4. Pasirinkite spausdintuvo IP adresą.
- 5.Paspauskite **PATVIRTINTI**.

| ΤΕΧΑ                   |              |                    |           | ■ 07·50 |
|------------------------|--------------|--------------------|-----------|---------|
| TEX                    | Se           | ttings - Printer   |           | ¢°      |
|                        | Printer n    | ame:               |           |         |
|                        |              |                    |           |         |
|                        |              |                    |           |         |
|                        |              |                    |           |         |
|                        |              |                    |           |         |
|                        |              |                    |           |         |
|                        |              |                    |           |         |
|                        | Exit         |                    |           | Confirm |
| 5. Jveskite spauso     | lintuvo pava | adinimą.           |           |         |
| 6.Paspauskite <b>P</b> | ATVIRTINTI   | l.                 |           |         |
| Laikykitės ekrane      | e rodomų nu  | ırodymų.           |           |         |
| TEXA                   | ACIRGA       |                    |           |         |
| TEX                    | `Se          | ttings - Printer   |           | ¢,      |
|                        |              |                    |           |         |
|                        | Confi        | auration complete  |           | cfully  |
|                        | Com          | iguration complete | ed succes | ssiully |
|                        |              |                    |           |         |
|                        |              |                    |           |         |
|                        |              |                    |           |         |

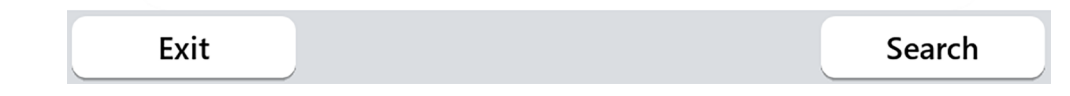

Spausdintuvas sukonfigūruotas.

7.Norėdami baigti procedūrą, paspauskite IŠEITI.

#### 3.7 Aktyvinimas

Šiame meniu galite suaktyvinti įrankyje įdiegtą programinę įrangą.

**INFORMATION** Kad programinė įranga būtų tinkamai paleista, ji turi būti įsigyta ir suaktyvinta naudojant konkretų kodą.

Aktyvinimas per kodą atliekamas automatiškai, kai pirmą kartą paleidžiama programinė įranga, jei įrankis yra prijungtas prie aktyvaus "Wi-Fi" tinklo.

Tęskite aktyvinimą tik tuo atveju, jei jis dar nebuvo atliktas pirmojo diegimo metu.

Norėdami gauti daugiau informacijos, kreipkitės į savo mažmenininką.

Atlikite toliau nurodytus veiksmus:

1.Paspauskite

Rodomas Aktyvinimo ekranas.

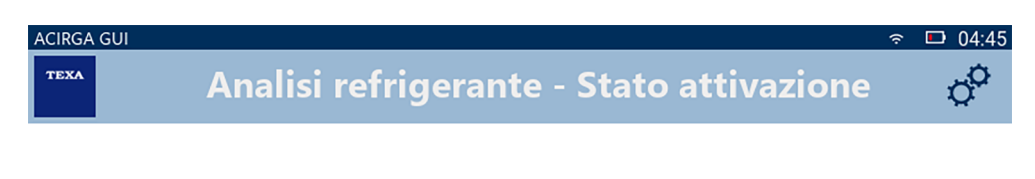

Analizzatore non attivato. Premi CONFERMA per attivare.

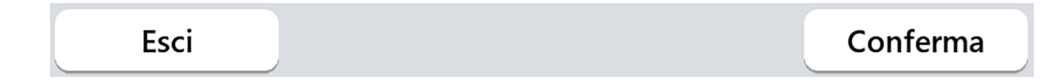

2.Norėdami tęsti aktyvinimą, paspauskite PATVIRTINTI.

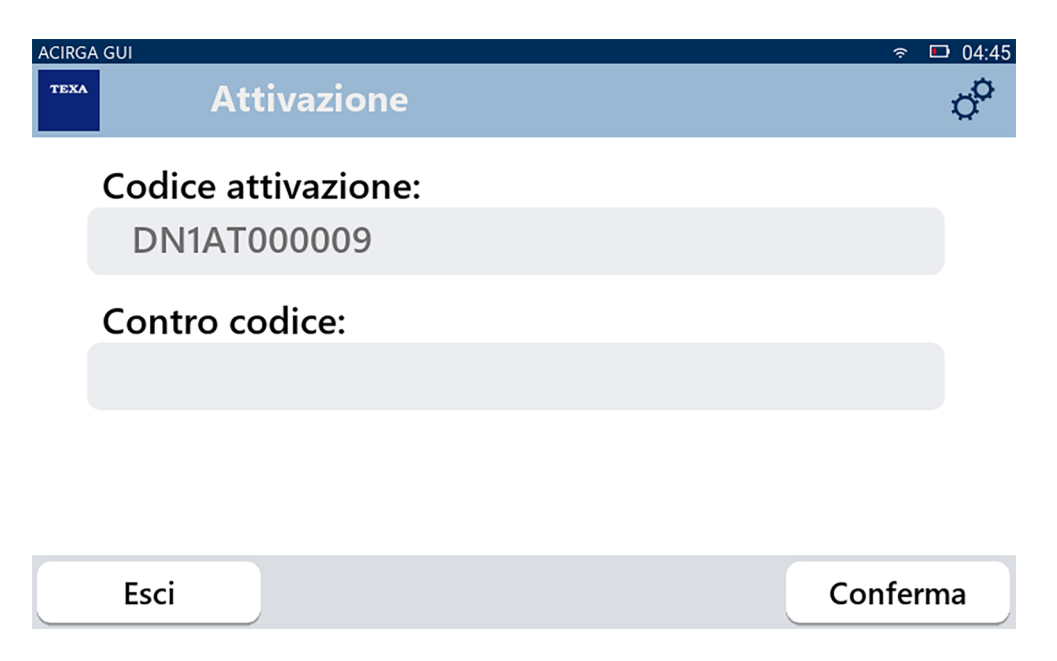

3. Įveskite mažmenininko pateiktą aktyvinimo skaitiklio kodą.

4. Paspauskite **PATVIRTINTI**.

Įrankis suaktyvintas.

5.Norėdami baigti procedūrą, paspauskite IŠEITI.

#### 3.8 Filtro atstatymas

Šiame meniu galite iš naujo nustatyti oro filtro skaitiklį. Skaitiklis išsaugo oro filtro naudojimo laiką. Iš naujo nustatykite laiką, kai filtras pakeičiamas. Atlikite toliau nurodytus veiksmus:

1.Paspauskite

Rodomas ekranas **Filtro nustatymas iš naujo**.

 $\nabla$ 

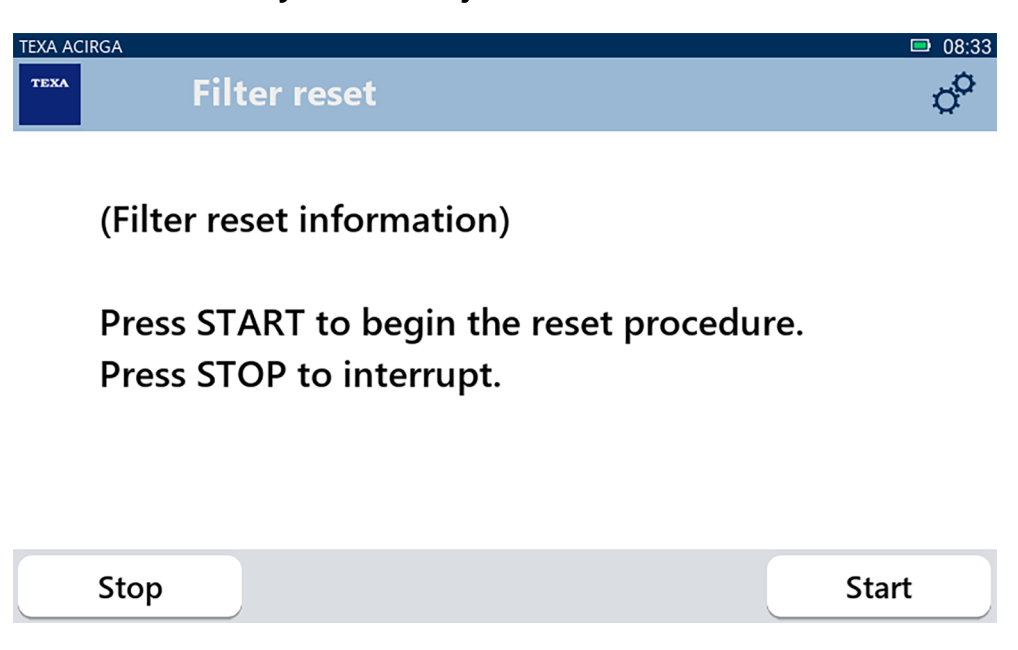

2.Paspauskite **PRADĖTI**, kad iš naujo nustatytumėte filtro skaitiklio skaičių. Palaukite, kol procedūra baigsis.

Filtro skaitiklis nustatomas iš naujo.

#### 3.9 Aptarnavimas

Šiame meniu galite pasiekti klientų aptarnavimo funkcijas.

### NOTICE

Ši funkcija turi būti naudojama tik tuo atveju, jei tai nurodo techninė pagalba.

Atlikite toliau nurodytus veiksmus:

ම

1.Paspauskite

Rodomas ekranas Techninė priežiūra.

| TEXA ACIRGA         |         |
|---------------------|---------|
| TEXA Service        | ¢       |
| Enter the password: |         |
| Password:           |         |
|                     |         |
|                     |         |
|                     |         |
| Exit                | Confirm |

2. Įveskite operatoriaus slaptažodį.

3. Paspauskite **PATVIRTINTI**.

Vadovaukitės techninės pagalbos nurodymais ir (arba) prašymais.

#### 3.10 Informacija

Šiame meniu pateikiama informacija apie įrankyje įdiegtą programinę įrangą, pvz.:

- serijos numeris;
- integruotos programinės įrangos versija;
- galimi naujinimai.

Atlikite toliau nurodytus veiksmus:

0

1.Paspauskite

Rodomas informacijos ekranas.

| TEXA ACI | IRGA                                      | □ 08:39 |
|----------|-------------------------------------------|---------|
| теха     | Settings - Information                    | ¢°      |
| -        | Serial number:<br>AB8AT000007             |         |
|          | Firmware:<br>MCU: 5.0.0.34 - SW: 1.0.0.17 |         |
| -        | No update available                       |         |
|          | Exit                                      |         |

#### 3.11 Klaviatūra

Šiame meniu galite nustatyti klaviatūros tipą, kurį naudosite, kai to paprašys programinė įranga. Atlikite toliau nurodytus veiksmus:

1.Paspauskite

Rodomas Klaviatūros pasirinkimo ekranas.

| TEXA ACIRGA | ettings - Keyboard selection | ■ 08:41<br>¢ |
|-------------|------------------------------|--------------|
| _           | Deutsche                     |              |
|             | English                      |              |
|             | French                       |              |
|             | Italian                      | -            |
|             | Arabic                       | -            |
|             | Cyrillic                     |              |
|             | Deutsche                     |              |
| Exit        |                              | Confirm      |

- 2. Pasirinkite klaviatūros tipą.
- 3.Paspauskite **PATVIRTINTI**.

Klaviatūra nustatyta.

#### 3.12 Ryškumas

Šiame meniu galite reguliuoti ekrano ryškumą. Atlikite toliau nurodytus veiksmus:

1.Paspauskite

Rodomas Ryškumo reguliavimo ekranas.

Ò.

| TEXA ACIRGA   | Settings - Brightness                                 | ■ 08:42 |
|---------------|-------------------------------------------------------|---------|
| Move<br>Press | the cursor to change the brightne<br>CONFIRM to save. | ess.    |
|               | 80%                                                   |         |
| Exit          |                                                       | Confirm |

2.Pageidaujamą ryškumą galite reguliuoti slinkdami žymeklį iš kairės į dešinę ir atvirkščiai.3.Paspauskite **PATVIRTINTI**.

Ryškumas nustatytas.